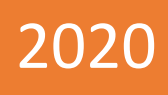

# TUTORIAL DE UTILIZAÇÃO DO MOODLE E BIGBLUEBUTTON MODO ALUNO

Pamella Scapim Lemes Stuck Fernando Stuck 29/04/2020

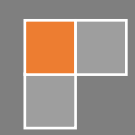

# Sumário

| 1. | APRESENTAÇÃO DA PÁGINA INICIAL  | 2 |
|----|---------------------------------|---|
| 2. | ACESSANDO A DISCIPLINA          | 3 |
| 3. | ACESSANDO OS ARQUIVOS           | 4 |
| 4. | ACESSANDO VÍDEOS                | 5 |
| 5. | ACESSANDO AULA REMOTA (AO VIVO) | 6 |
| 6. | ACESSANDO E ENVIANDO ATIVIDADES | 9 |

# TUTORIAL DE UTILIZAÇÃO DO MOODLE (ALUNO)

Seja bem-vindo (a) de volta às aulas!

Voltar às aulas agora será um pouco diferente devido ao momento pelo qual o mundo está passando, mas é a garantia do empenho e da dedicação dos professores e da Instituição em oferecer o melhor.

Esse manual tem por objetivo auxiliá-lo na forma de utilização da plataforma, na qual serão realizadas as aulas remotas (ao vivo) e as atividades. A plataforma será a ligação entre a Instituição e os alunos, para manter o vínculo e desenvolver as atividades acadêmicas na segurança de seus lares.

#### 1. APRESENTAÇÃO DA PÁGINA INICIAL

Para acesso à plataforma Moodle, é necessário obter credenciais de acesso contendo a **identificação do usuário e a senha**. Essas informações serão enviadas ao usuário pela Instituição.

Com as credenciais em mãos, informe-as nos campos solicitados, conforme demostra a imagem abaixo, e em seguida clique no botão "Acessar":

| n Moodle: Acesso ao site 🗙 + |                                  |                                                           | - 0  | × |
|------------------------------|----------------------------------|-----------------------------------------------------------|------|---|
| ← → C ☆ ③ Não seguro         |                                  |                                                           | ☆ Fe | : |
|                              |                                  |                                                           |      |   |
|                              |                                  |                                                           |      |   |
|                              | Mo                               | oodle                                                     |      |   |
|                              |                                  |                                                           |      |   |
|                              | 1º Identificação de usuário      | Esqueceu o seu usuário ou senha?                          |      |   |
| :                            | Senha                            | O uso de Cookies deve ser<br>permitido no seu navegador 💡 |      |   |
|                              | Lembrar identificação de usuário | Alguns cursos podem permitir o<br>3ºacesso a visitantes   |      |   |
|                              | Acessar                          | Acessar como visitante                                    |      |   |

Após realizar o acesso, a Página Inicial será mostrada. Nela serão encontradas as disciplinas nas quais o aluno está matriculado, além de informações como usuário logado, calendário, usuários online dentre outras informações e funções da plataforma. A imagem a seguir ilustra como as disciplinas serão apresentadas na plataforma Moodle, bem como as funcionalidades disponíveis na página inicial.

|                          | PA                         | GINA INICIAL MOODLE       |             |                    |                            |                          |         |       |
|--------------------------|----------------------------|---------------------------|-------------|--------------------|----------------------------|--------------------------|---------|-------|
| Painel × +               |                            |                           |             |                    |                            |                          |         | - 0   |
| → C ① Não seguro   1     |                            |                           |             |                    |                            |                          |         |       |
| ■ Moodle                 |                            |                           |             |                    |                            | ● A                      | luno Te | este  |
| 🚯 Painel                 | Resumo dos cursos          |                           | Usuário     | o auter            | nticado                    |                          |         |       |
| 🎓 Página inicial do site | ▼ Todos (exceto ocultos) ▼ | 📜 Nome do curso 👻 💷 Cartã | • •         | Alu                | no Te                      | ste                      |         |       |
| 🖞 Calendário             |                            |                           |             | Ender<br>aluno     | r <b>eço de</b><br>@escola | e <b>mail:</b><br>com.br |         |       |
| Arquivos privados        |                            |                           | Caland      | ário               |                            |                          |         |       |
| 🗢 Meus cursos            | CURSO EXEMPLO              | CURSO EXEMPLO             |             | ano                |                            |                          |         |       |
| € ev5                    | Disciplina Exemplo 1       | Disciplina Exemplo 2      | -           |                    | abri                       | 2020                     |         | •     |
|                          |                            | 0% second tab             | Seg         | Ter                | Qua Q                      | i Sex                    | Sáb     | Dom   |
| rex4                     |                            | 0% completo               | 6           | 7                  | 8 9                        | 10                       | 11      | 12    |
| 🔁 ex3                    |                            |                           | 13          | 14                 | 15 1                       | 17                       | 18      | 19    |
| 1 ex2                    |                            |                           | 20          | 21                 | 22 2<br>29 3               | ) 24                     | 25      | 20    |
|                          |                            |                           |             |                    |                            |                          |         |       |
|                          | CURSO EXEMPLO              | ··· CURSO EXEMPLO         | Usuario     | os Onii            | ne                         |                          |         |       |
|                          | Disciplina Exemplo 3       | Disciplina Exemplo 4      | 1<br>O Alun | usuário<br>o Teste | online (                   | últimos                  | 5 mini  | utos) |
|                          |                            |                           |             |                    |                            |                          |         |       |

### 2. ACESSANDO A DISCIPLINA

Para acessar a disciplina desejada, clique na imagem do *card* ou no nome da disciplina, como demonstra a imagem a seguir.

| Painel X               | +                          |                      |             |                                                     |                   |              |             | -      | ٥ |
|------------------------|----------------------------|----------------------|-------------|-----------------------------------------------------|-------------------|--------------|-------------|--------|---|
| → C 1 O Não seguro     |                            |                      |             |                                                     |                   |              |             |        |   |
| ■ Moodle               |                            |                      |             |                                                     |                   | •            | Aluno       | Teste  |   |
| 🚯 Painel               | Resumo dos cursos          | /                    | Usuário     | o autei                                             | nticado           | D            |             |        |   |
| Página inicial do site | ▼ Todos (exceto ocultos) ▼ | 📙 Nome do curso 👻 💷  | Cartão 👻    | Alu                                                 | no T              | este         | •           |        |   |
| 🛗 Calendário           |                            | V                    |             | <b>Ende</b><br>alunc                                | reço de<br>@escol | ema<br>a.con | il:<br>1.br |        |   |
| Arquivos privados      |                            | R                    | Calenc      | lário                                               |                   |              |             |        |   |
| Meus cursos            | CURSO EXEMPLO              | CURSO EXEMPLO        | ···         | ano                                                 |                   |              |             |        |   |
| ev5                    | Disciplina Exemplo 1       | Disciplina Exemplo 2 | -           |                                                     | abi               | il 202       | 0           |        | • |
|                        | -                          |                      | Seg         | Ter                                                 | Qua (             | Qui S        | Sex Sá      | ib Dom |   |
| 🕿 ex4                  |                            | 0% completo          | 6           | 7                                                   | 8                 | 2            | 3 4<br>10 1 | 1 12   |   |
| <b>•</b> •             |                            |                      | 13          | 14                                                  | 15                | 16           | 17 1        | 8 19   |   |
| 🕿 ex3                  |                            |                      | 20          | 21                                                  | 22                | 23           | 24 2        | 5 26   |   |
| 🕿 ex2                  |                            |                      | 27          | 28                                                  | 29                | 30           |             |        |   |
| EX DISC_EX             |                            |                      | Usuário     | os Onl                                              | ine               |              |             |        |   |
|                        | Disciplina Exemplo 3       | Disciplina Exemplo 4 | 1<br>O Alur | 1 usuário online (últimos 5 minutos)<br>Aluno Teste |                   |              | ninutos)    | ۲      |   |
|                        |                            |                      |             |                                                     |                   |              |             |        |   |

Cada card representa uma disciplina no qual seu acesso é permitido.

Ao acessar a disciplina, é possível visualizar todo o conteúdo já disponibilizado pelo professor, como materiais, vídeos, atividades e o acesso à aula remota (ao vivo).

O conteúdo será liberado gradativamente, conforme seu desenvolvimento.

| T Curso: Disciplina Exemplo 0 🗙 | +                                                 |            |          | - 6  | J : | × |
|---------------------------------|---------------------------------------------------|------------|----------|------|-----|---|
| ← → C △ ③ Não seguro            |                                                   |            |          |      |     | : |
| ■ Moodle                        |                                                   | <b>A</b> 5 | Aluno Te | este | •   | * |
| j≊ ex0                          | Painel / Meus cursos / ex0                        |            |          |      |     |   |
| Participantes                   |                                                   |            |          |      |     |   |
| Emblemas                        | Geral                                             |            |          |      |     |   |
| ☑ Competências                  | Prof. João Pereira                                |            |          |      |     |   |
| I Notas                         | Email: joaopereira@email.com.br                   |            |          |      |     |   |
| 🗅 Geral                         | Horário de aula: Segunda-feira 07h50 às 09h00     |            |          |      |     | I |
| 🗅 Aula 27/04                    | Avisos                                            |            |          |      |     | I |
| 🗅 Aula 30/04                    |                                                   |            |          |      |     |   |
| 🗅 Tópico 3                      | Aura 27/04                                        |            |          |      |     |   |
| 🔁 Painel                        | <ul> <li>Aula Remota (ao vivo) - 09h00</li> </ul> |            |          |      |     |   |
| A Página inicial do site        | Atividade                                         |            |          |      |     | + |

### 3. ACESSANDO OS ARQUIVOS

A utilização da plataforma é muito simples e intuitiva.

Todo arquivo postado pelo professor, como apresentações em PowerPoint, documentos do Word, arquivos em PDF e imagens, entre outros, será listado dentro do tópico da aula.

Para acessar os arquivos, clique no ícone ou no nome, conforme demonstra a imagem abaixo:

| The Curso: Disciplina Exemplo 0 X +                               | - 0         | × |
|-------------------------------------------------------------------|-------------|---|
| $\leftrightarrow$ $\rightarrow$ C $\Delta$ $\odot$ Não seguro $ $ |             | : |
| ■ Moodle                                                          | Aluno Teste | • |
| r ex0<br>Geral<br>Participantes<br>Prof. João Pereira             |             |   |
| Emblemas     Email: joaopereira@email.com.br                      |             |   |
| Competências Horário de aula: Segunda-feira 07h50 às 09h00        |             |   |
| III Notas                                                         |             |   |
| Geral                                                             |             |   |
| □ Aula 27/04 Aula 27/04                                           |             |   |
| Aula 30/04                                                        |             |   |
| □ Tópico 3                                                        |             |   |
| Be Painel                                                         |             |   |
| Aula 30/04                                                        |             |   |

Após clicar no arquivo desejado, será realizado o *download* ou ele abrirá automaticamente. Caso você não consiga acessar algum arquivo, verifique se o bloqueador de pop-up do navegar está ativado; caso esteja, é necessário o desbloqueio para melhor utilização da plataforma.

| Narticipantes  |                               |
|----------------|-------------------------------|
| Emblemas       | Aula 27/04                    |
| ☑ Competências | 📧 Apresentação da Aula 27/04  |
| I Notas        | Aula Remota (ao vivo) - 09h00 |
| 🗅 Geral        | La Atividade                  |
| 🗅 Aula 27/04   | Aula 30/04                    |
| 🗅 Aula 30/04   |                               |
| 🗅 Tópico 3     | То́рісо 3                     |
| 🆚 Painel       |                               |
| Aula03 (3).ppt | Exibir todos X                |

## 4. ACESSANDO VÍDEOS

Os professores podem disponibilizar vídeos já gravados para complementar as aulas.

Para acessar o vídeo, é bem fácil! Clique no item do vídeo, que é representado pelo ícone:

🕥 Vídeo

| n Curso: Disciplina Exemplo 0 × + |                                               | - 0 ×       |
|-----------------------------------|-----------------------------------------------|-------------|
| ← → C ① Não seguro                |                                               |             |
| <b>≡</b> Moodle                   |                                               | Aluno Teste |
| A                                 | Email: joaopereira@email.com.br               |             |
| <b>r</b> ex0                      | Horário de aula: Segunda-feira 07h50 às 09h00 |             |
| Participantes                     | 📮 Avisos                                      |             |
| Emblemas                          |                                               |             |
| ☑ Competências                    | Aula 27/04                                    |             |
| I Notas                           | Apresentação da Aula 27/04                    |             |
| 🗅 Geral                           | Aula Remota (ao vivo) - 09h00                 |             |
| 🗅 Aula 27/04                      |                                               |             |
| 🗅 Aula 30/04                      |                                               |             |
| С То́рісо 3                       | Aula 30/04                                    |             |
| 🖚 Painel                          |                                               |             |

Em seguida, a página com o vídeo será apresentada. Para assisti-lo, clique no "play", conforme demonstra a imagem abaixo:

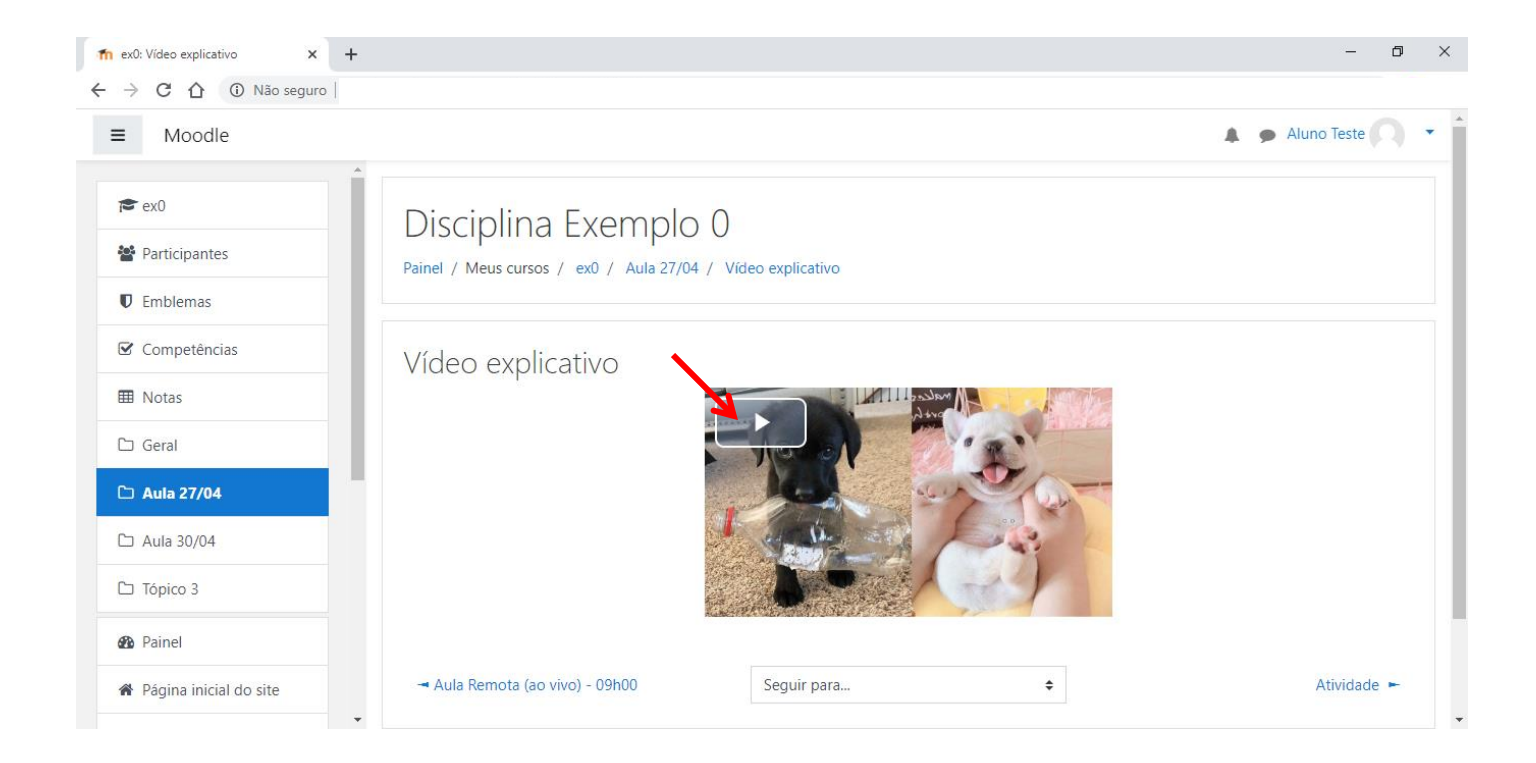

## 5. ACESSANDO AULA REMOTA (AO VIVO)

Os professores realizarão aulas remotas, ao vivo, conforme o horário disponibilizado pela Instituição.

Nesse momento, alunos e professores estarão ao vivo, acessando o recurso de web conferência ao mesmo tempo, como se estivessem em sala de aula.

A aula remota (ao vivo) é representada pelo ícone: 🕒 <u>Aula Remota (ao vivo)</u>. . Clique para acessá-lo.

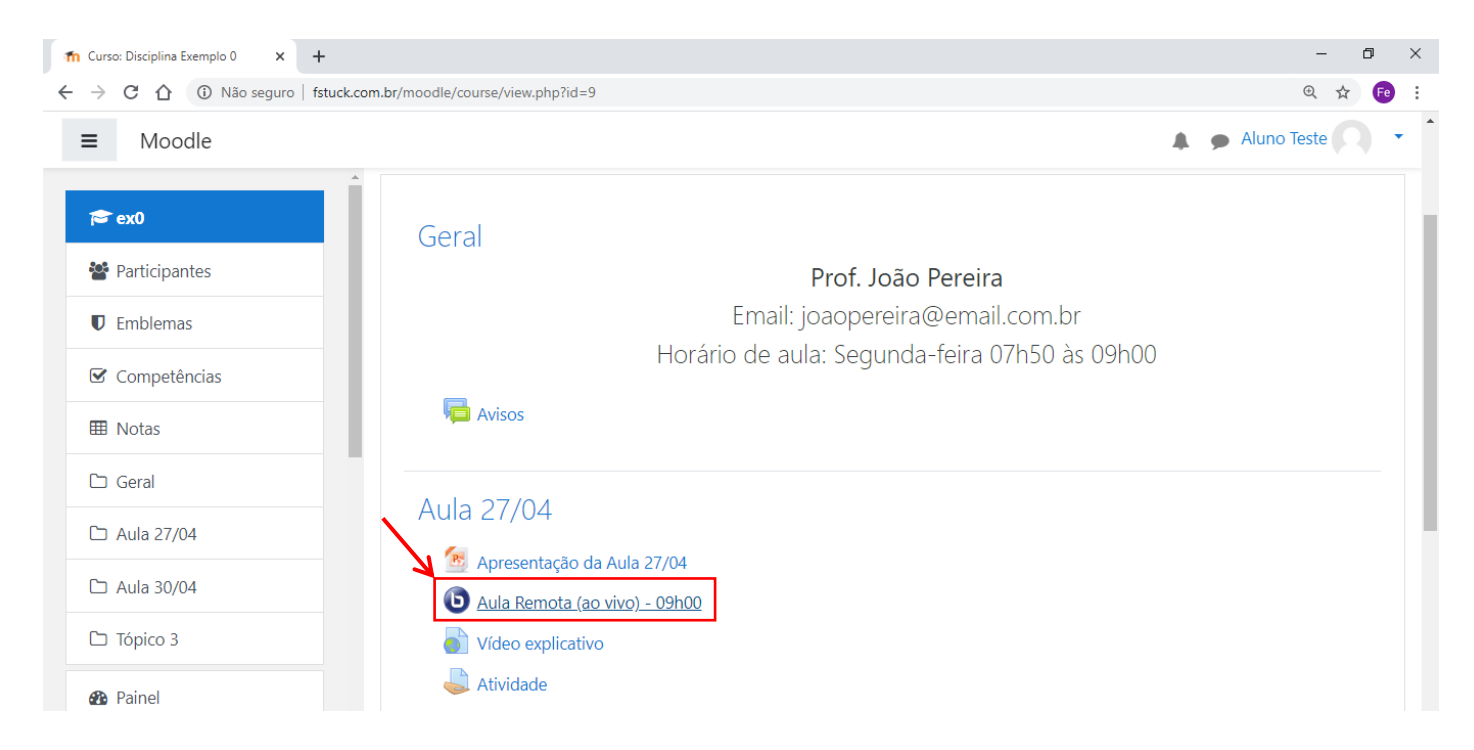

Ao acessar a aula remota (ao vivo), na página seguinte, clique "Entrar na Seção".

| <ul> <li></li></ul>                                                                                                    | -           | ٥    |
|----------------------------------------------------------------------------------------------------|-------------|------|
| <ul> <li>Moodle</li> <li>Moodle</li> <li>Moodle</li> <li>Participantes</li> <li>Participantes</li> <li>Disciplina Exemplo 0</li> <li>Painel / Meus cursos / ex0 / Aula 27/04 / Aula Remota (ao vivo) - 09h00</li> <li>Aula Remota (ao vivo) - 09h00</li> </ul>                                                                                                    |             |      |
| Image: sext of the sext of the sext | Aluno Teste | ) •  |
| <sup>w</sup> Participantes <sup>D</sup> ISCIPITIAL EXEMPTO 0 <sup>w</sup> Emblemas <sup>Painel</sup> / Meus cursos / ex0 / Aula 27/04 / Aula Remota (ao vivo) - 09h00 <sup>w</sup> Competências <sup>Aula</sup> Remota (ao vivo) - 09h00                                                                                                    |             |      |
| <ul> <li>♥ Emblemas</li> <li>✓ Competências</li> <li>Aula Remota (ao vivo) - 09h00</li> </ul>                                                                                                    |             |      |
| Competências Aula Remota (ao vivo) - 09h00                                                                                                    |             |      |
|                                                                                                    |             |      |
| III Notas                                                                                                    |             |      |
| Esta sala de conferências está pronta. Você pode participar da sessão agora.                                                                                                    |             |      |
| C Aula 27/04                                                                                                    |             |      |
| 🗅 Aula 30/04 Entrar na sessão                                                                                                    |             |      |
| 🗅 Tópico 3 Gravações                                                                                                    |             |      |
| Painel Reprodução Meeting Gravação Descrição Visualização                                                                                                    | Data Dur    | ação |

Uma nova guia será aberta e nesse momento a plataforma faz uma verificação de seu áudio. Clique no ícone do microfone para fazer a verificação de seu funcionamento. Ele fará um teste de áudio e habilitará o seu microfone, para que, no momento oportuno, o professor habilite a conversa para troca de conhecimento.

ATENÇÃO: No decorrer da aula, mantenha o microfone no modo desabilitado, até que o diálogo seja autorizado.

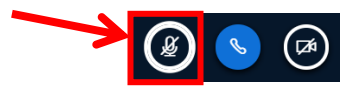

Caso seu dispositivo não tenha microfone, então escolha a opção "Somente ouvir"

| 👘 Aula Remota (ao vivo) - 09                                                                                                    | h00 🗙 📵 BigBlueButton - Aula Remota (ao 🗙                                                                                                    | +              |               |                       |   |                         | - | Ċ) | × |
|----------------------------------------------------------------------------------------------------|----------------------------------------------------------------------------------------------------|----------------|---------------|-----------------------|---|-------------------------|---|----|---|
| $\leftrightarrow$ $\rightarrow$ C $\triangle$                                                                                                    |                                                                                                    |                |               |                       |   |                         |   | )  | : |
| MENSAGENS           Bate-papo público                                                                                                    | K Bate-papo público                                                                                                    | <sup>ي</sup> ۹ |               |                       |   |                         |   |    |   |
| NOTAS          Image: Notas compartilhadas         USUÁRIOS (1)         Image: Notas compartilhadas         Image: Notas compartilhadas <th>Bem-vindo ao Aula Remota (ao vivo) - 09h00!         Para obter ajuda sobre o uso do BigBlueButtor         veja estes eventos (curtos) vídeos de tutorial.         Para entrar no canal de áudi         do telefone (centro superior         outros.         This session is being record:         This server is running BigBl:</th> <th>a,<br/>Como voc</th> <th>ré gostaria d</th> <th>e se juntar ao áudio?</th> <th>×</th> <th>v<b>ivo</b><br/>/indos!</th> <th></th> <th></th> <th></th> | Bem-vindo ao Aula Remota (ao vivo) - 09h00!         Para obter ajuda sobre o uso do BigBlueButtor         veja estes eventos (curtos) vídeos de tutorial.         Para entrar no canal de áudi         do telefone (centro superior         outros.         This session is being record:         This server is running BigBl: | a,<br>Como voc | ré gostaria d | e se juntar ao áudio? | × | v <b>ivo</b><br>/indos! |   |    |   |
|                                                                                                    | Enviar mensagem para Bate-papo público                                                                                                    |                |               |                       |   | Ze)                     |   |    |   |

Perceba que a câmera do professor já estará ativa e, a partir desse momento, a aula remota (ao vivo) será iniciada.

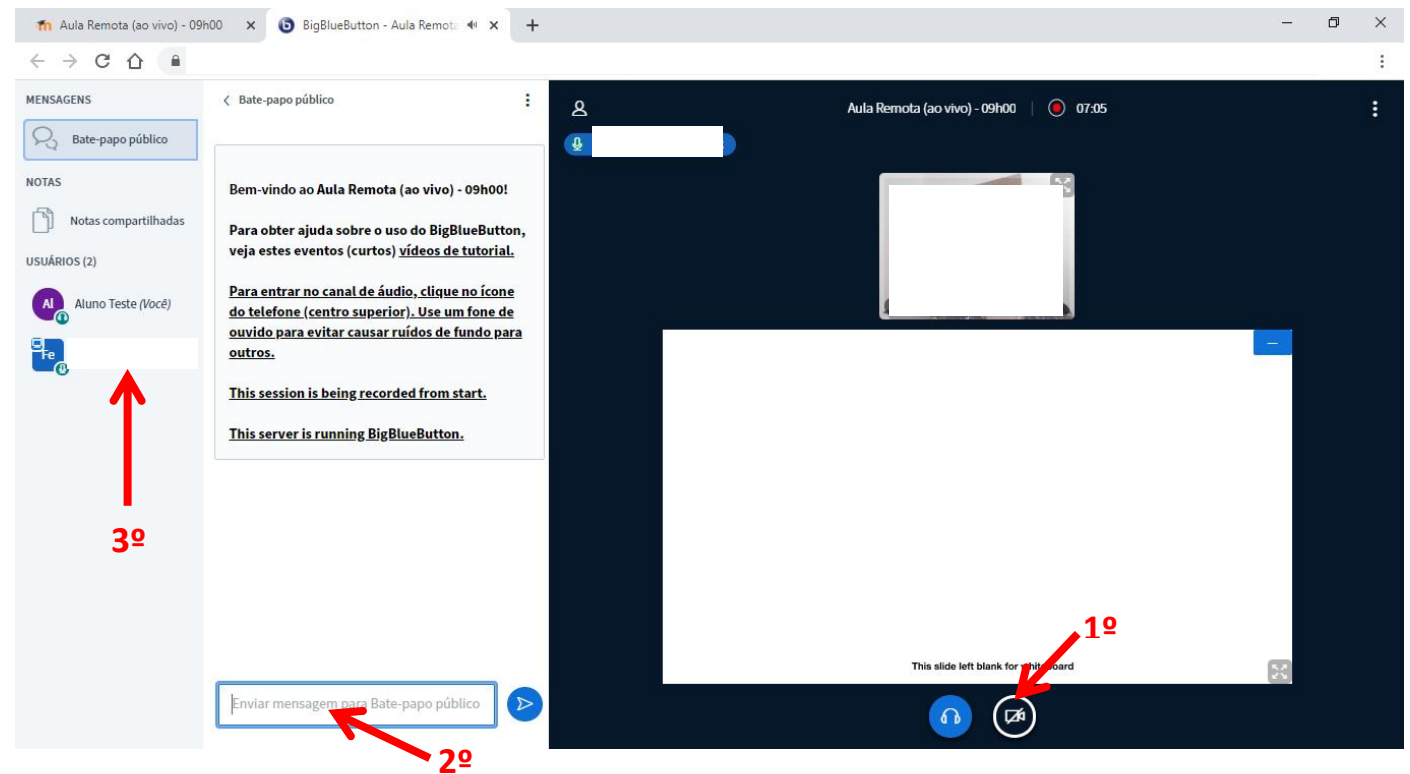

1º) Quando solicitado pelo professor, os alunos poderão ativar sua câmera. Para isso é clique no ícone como demonstra a imagem acima;

**2**<sup>o</sup>) Localizado na lateral esquerda da tela encontra-se o bate-papo público, no qual alunos e professores poderão se comunicar durante a aula.

**3º)** Localizado na lateral esquerda da tela, ao lado do bate-papo, encontra-se a lista de todos que estão online no momento.

Após o término da aula, clique na opção "Sair", localizada no canto superior direito. Confira na imagem a seguir:

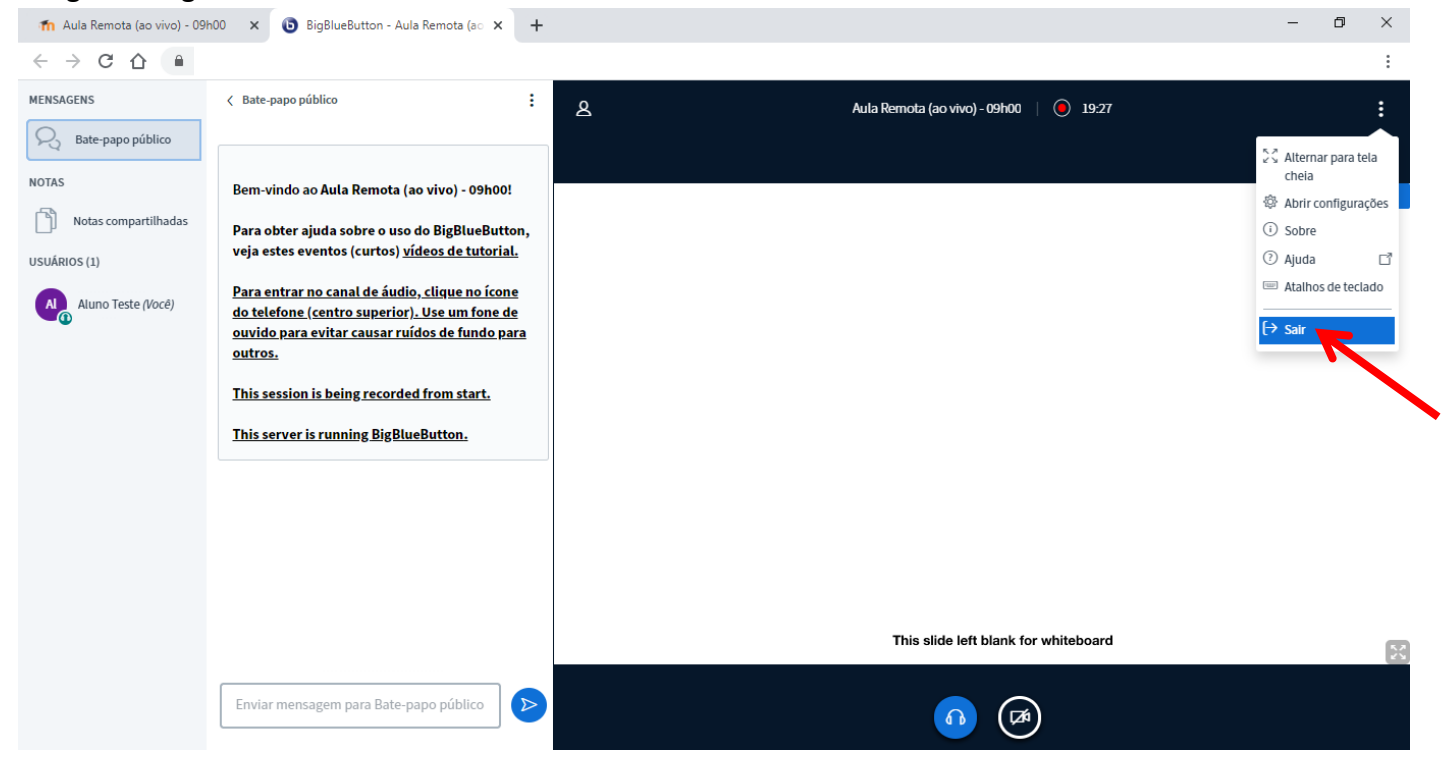

Clique no botão "OK" para voltar a disciplina.

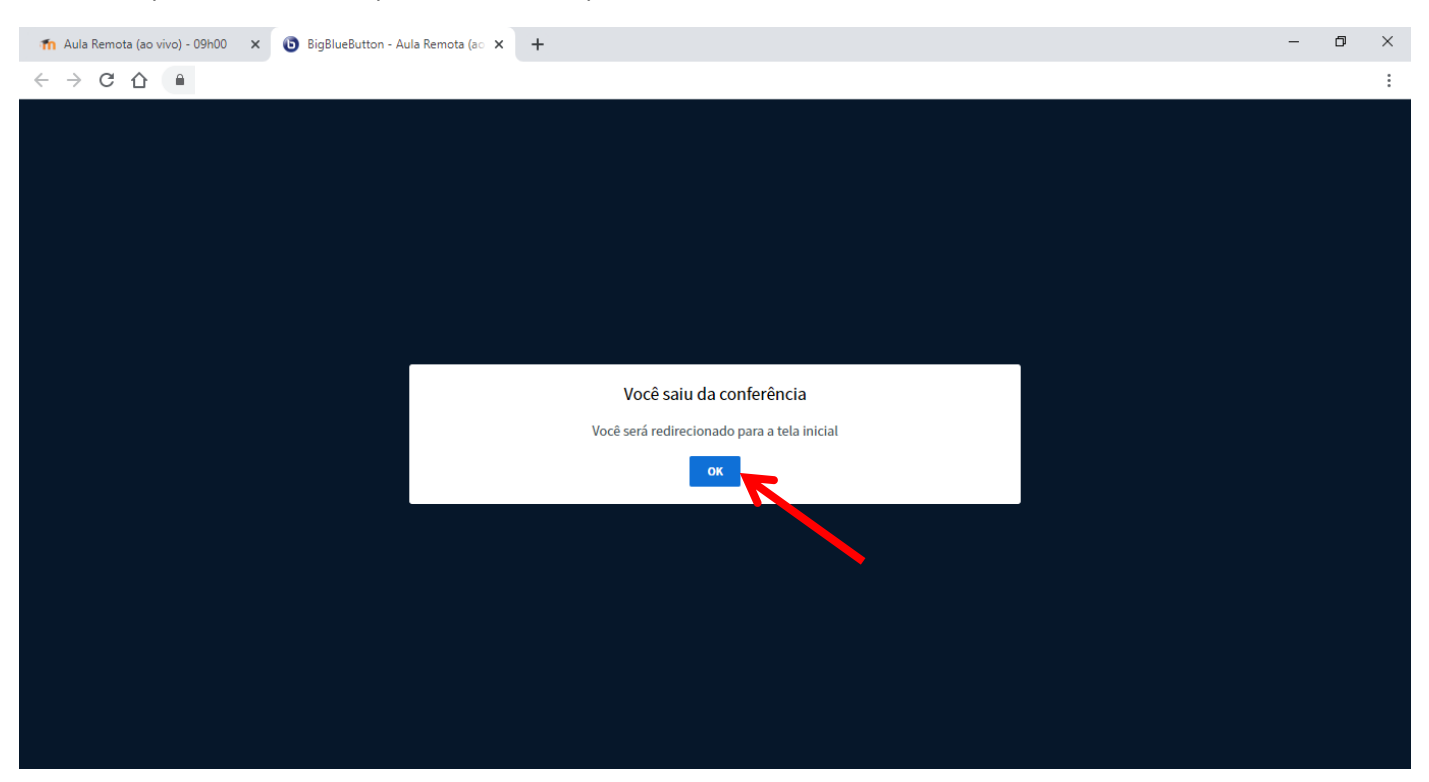

#### 6. ACESSANDO E ENVIANDO ATIVIDADES

Para acessar a atividade postada pelo professor, clique no link "Atividade", conforme indica a imagem abaixo:

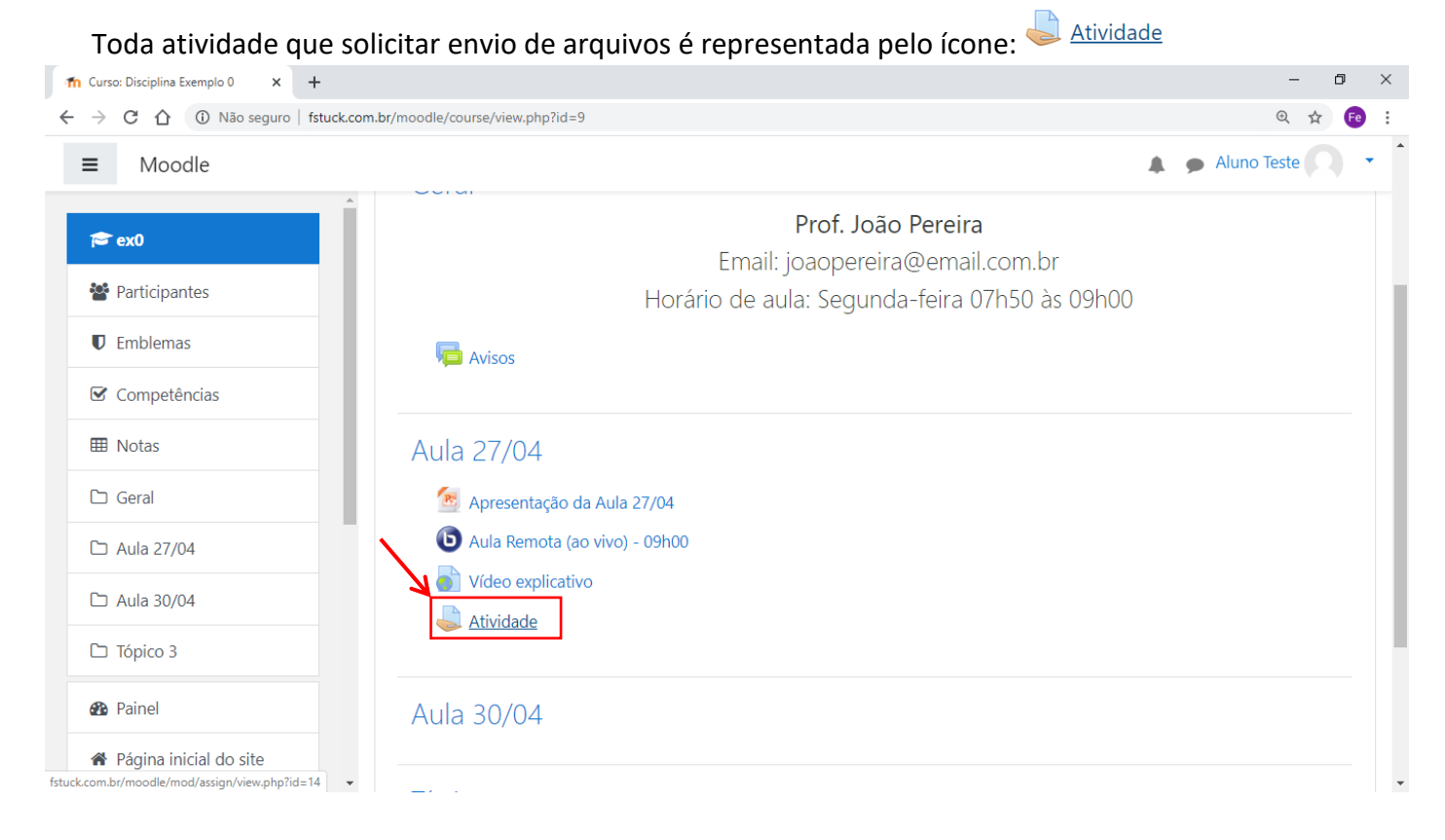

Em seguida, o ícone se abrirá e a atividade poderá ser disponibilizada em forma de arquivo para *download* ou em texto.

Leia atentamente o conteúdo da atividade e verifique as principais informações, como a Data de Entrega.

| 0                             |                                                                                                    |               |
|-------------------------------|----------------------------------------------------------------------------------------------------|---------------|
| m ex0: Atividade × +          |                                                                                                    | - 0 ×         |
| ← → C ① Não seguro   fstuck.c | om.br/moodle/mod/assign/view.php?id=14                                                                 | ☆ <b>Fe</b> : |
| ≡ Moodle                      | 4 9                                                                                                    | Aluno Teste   |
| A                             |                                                                                                    |               |
| rex0                          | Disciplina Evemplo ()                                                                                  |               |
| Marticipantes                 |                                                                                                    |               |
| Emblemas                      | Painei / Meus cursos / exu / Aula 27/04 / Atividade                                                    |               |
|                               |                                                                                                    |               |
| Competências                  | Atividade                                                                                              |               |
| I Notas                       |                                                                                                    |               |
| 🗅 Geral                       | Leia e responda as atividades da página xx                                                             |               |
| 🗅 Aula 27/04                  | Responda em seu caderno, tire uma foto e poste sua resposta, ou digite no computador e anexe o arquivo |               |
| Cz. Aula 20/04                | Fique atentos ao prazo de envio                                                                        |               |
|                               |                                                                                                    |               |
| 🗅 Tópico 3                    | Status de envio                                                                                        |               |
| Painel                        |                                                                                                    |               |
| Página inicial do site        | Status de envio Nenhuma tentativa                                                                      |               |
| talendário                    | Status da Não há notas<br>avaliação                                                                    |               |

Rolando a página para baixo, verifique o quadro de Status de envio, pois nele há informações muito importantes para a realização da atividade.

O quadro "Status de envio" mostra informações como Status da avaliação (se o professor já realizou a correção), a data de entrega, quanto tempo ainda resta para o prazo final e comentários sobre o envio (o professor poderá enviar *feedbacks* das atividades realizadas)

| fn ex0: Atividade × +                                             |                         |                                     |                               | – Ø ×               |
|-------------------------------------------------------------------|-------------------------|-------------------------------------|-------------------------------|---------------------|
| $\leftarrow$ $\rightarrow$ C $\triangle$ (i) Não seguro   fstuck. | com.br/moodle/mod/assig | n/view.php?id=14                    |                               | ☆ 🕫 :               |
| ■ Moodle                                                          |                         |                                     |                               | 🜲 🍺 Aluno Teste 📿 🔻 |
| rex 0                                                             | Status de env           | io                                  |                               |                     |
| Participantes                                                     | Status de envio         | Nenhuma tentativa                   |                               |                     |
| <ul> <li>♥ Emblemas</li> <li>✓ Competências</li> </ul>            | Status da<br>avaliação  | Não há notas                        |                               |                     |
| I Notas                                                           | Data de entrega         | quarta, 6 Mai 2020, 00:00           |                               |                     |
| 🗅 Geral                                                           | Tempo restante          | 6 dias 1 hora                       |                               |                     |
| 🗅 Aula 27/04                                                      | Última<br>modificação   | -                                   |                               |                     |
| 🗅 Aula 30/04                                                      | Comentários             | <ul> <li>Comentários (0)</li> </ul> |                               |                     |
| C Tópico 3                                                        | 30016 0 611110          |                                     |                               |                     |
| 🚯 Painel                                                          |                         |                                     |                               |                     |
| Página inicial do site                                            |                         |                                     | Adicionar tarera              |                     |
| Calendário                                                        |                         |                                     | voce ainda hao iez uni envio. |                     |

O portfólio tem que ser realizado em um editor de texto como o Word, bloco de notas ou semelhante.

 ✓ O primeiro passo para realizar a tarefa será digitar toda sua resposta no editor de texto e salvá-la em seu computador. ✓ OU as atividades poderão ser realizadas diretamente no caderno/apostila (tirar uma foto da atividade realizada e enviá-la para o professor por meio da plataforma).

Exemplos de editores de texto:

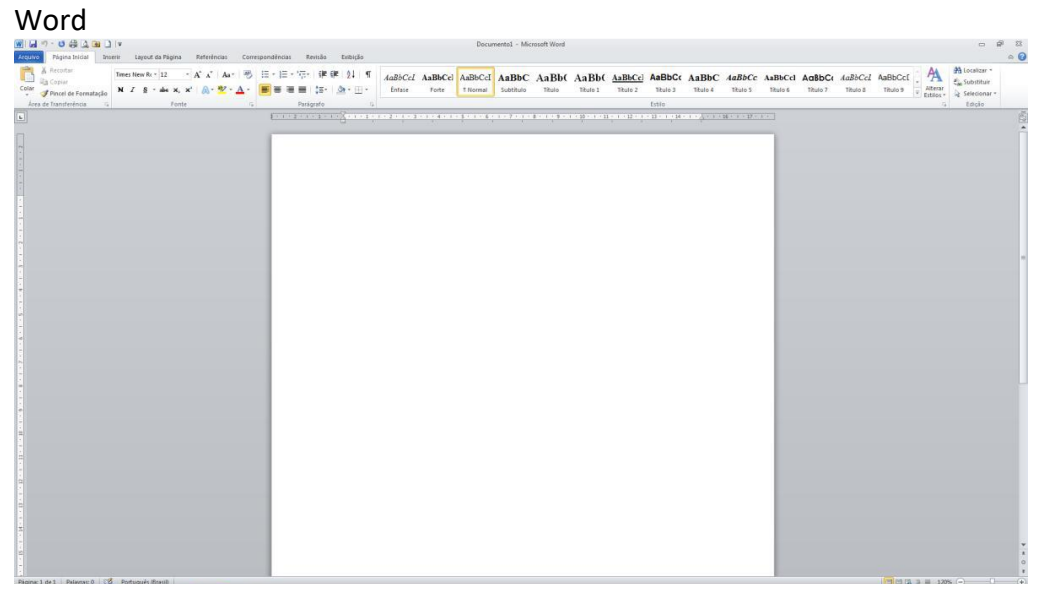

#### Bloco de notas

| i Sem Blulo - Bloco de notas         |     |
|--------------------------------------|-----|
| Arquivo Editar Eormatar Egibir Ajuda |     |
| 1                                    | *   |
|                                      |     |
|                                      |     |
|                                      |     |
|                                      |     |
|                                      |     |
|                                      |     |
|                                      |     |
|                                      |     |
|                                      |     |
|                                      |     |
|                                      |     |
|                                      |     |
|                                      |     |
|                                      |     |
|                                      |     |
|                                      |     |
|                                      |     |
|                                      |     |
|                                      |     |
|                                      |     |
|                                      |     |
|                                      |     |
|                                      |     |
|                                      |     |
|                                      |     |
|                                      |     |
| 4                                    | P 2 |
|                                      |     |

#### Foto da atividade

(Certifique-se de que a foto está legível e com boa qualidade para enviá-la ao professor)

| the second second second second second second second second second second second second second second second se                                                                                                    |
|----------------------------------------------------------------------------------------------------|
|                                                                                                    |
|                                                                                                    |
|                                                                                                    |
|                                                                                                    |
|                                                                                                    |
|                                                                                                    |
|                                                                                                    |
| and the second second second second second second second second second second second second second second second                                                                                                    |
|                                                                                                    |
|                                                                                                    |
|                                                                                                    |
|                                                                                                    |
|                                                                                                    |
|                                                                                                    |
|                                                                                                    |
| A DESCRIPTION OF A DESCRIPTION OF A DESC |

✓ O segundo passo é anexar a tarefa na plataforma, clicando em "Adicionar Tarefa".

| n ex0: Atividade × +             |                              |                           |                              | - 6             | ۰ ۲  |   |
|----------------------------------|------------------------------|---------------------------|------------------------------|-----------------|------|---|
| ← → C ☆ ③ Não seguro   fstuck.co | m.br/moodle/mod/assig        | n/view.php?id=14          |                              | \$              | Fe : |   |
| ■ Moodle                         |                              |                           |                              | 🜲 🍺 Aluno Teste | •    | * |
| <u>^</u>                         | <b>Status de envio</b>       | ivennuma tentativa        |                              |                 |      |   |
| re ex0                           | Status da<br>avaliação       | Não há notas              |                              |                 |      |   |
| Emblemas                         | Data de entrega              | quarta, 6 Mai 2020, 00:00 |                              |                 |      |   |
| Competências                     | Tempo restante               | 6 dias 1 hora             |                              |                 |      |   |
| I Notas                          | Última<br>modificação        | -                         |                              |                 |      | l |
| 🗅 Geral                          | Comentários<br>sobre o envio | Comentários (0)           | ×                            |                 |      | l |
| 🗅 Aula 27/04                     |                              |                           | $\mathbf{N}$                 |                 |      |   |
| 🗅 Aula 30/04                     |                              |                           |                              |                 |      | l |
| 🗅 Tópico 3                       |                              |                           | Você ainda não fez um envio. |                 |      | l |
| Painel                           |                              |                           |                              |                 |      | l |
| A Página inicial do site         |                              |                           |                              |                 |      |   |
| 🛗 Calendário                     | - Vídeo explicativo          |                           | Seguir para                  | \$              |      |   |
| - ·                              |                              |                           |                              |                 |      | • |

✓ O terceiro passo é clicar no local indicado por uma seta azul, conforme a imagem abaixo:

| ท ex0: Atividade - Editar envio 🗙 🕂 |                                                                                | - 0                                                                        | ×   |
|-------------------------------------|--------------------------------------------------------------------------------|----------------------------------------------------------------------------|-----|
| ← → C ☆ ③ Não seguro   fstuck       | k.com.br/moodle/mod/assign/view.php?id=14&                                     | action=editsubmission                                                      | e i |
| <b>≡</b> Moodle                     |                                                                                | Aluno Teste                                                                | •   |
| Participantes                       | Atividade                                                                      |                                                                            |     |
| Competências                        | Leia e responda as atividades da págin<br>Responda em seu caderno, tire uma fo | a xx<br>to e poste sua resposta, ou digite no computador e anexe o arquivo |     |
| 🗅 Geral                             | Fique atentos ao prazo de envio                                                |                                                                            |     |
| C Aula 27/04                        | Envios de arquivo                                                              | Tamanho máximo para arquivos: 64Mb, número máximo de anexos: 20            | )   |
| C Tópico 3                          |                                                                                |                                                                            |     |
| Painel     A Página inicial do site |                                                                                | Você pode arrastar e soltar arquivos aqui para adicioná-los.               |     |
| 🛗 Calendário                        |                                                                                | Salvar mudanças Cancelar                                                   | ,   |

Em seguida abrir-se-á uma caixa na qual você escolherá a opção "Envio de arquivo", localizada no menu do lado esquerdo da tela, segundo imagem a seguir:

| n ex0: Atividade - Editar envio 🗙 | +                              |                                                  | - 0                        | $\times$ |
|-----------------------------------|--------------------------------|--------------------------------------------------|----------------------------|----------|
| ← → C ☆ ③ Não seguro              | fstuck.com.br/moodle/mod/assig | n/view.php?id=14&action=editsubmission           | ☆ <b>F</b> e               | Ξ        |
| ■ Moodle                          |                                |                                                  | Aluno Teste                | •        |
| rex0                              | Seletor de arquivo             | s ×                                              |                            |          |
| Participantes                     | n Arquivos recentes            | III III 🖿 🖿                                      |                            |          |
| C Emblemas                        | 🚵 Enviar um arquivo            |                                                  |                            |          |
| Competências                      | Arquivos privados              | Anexo                                            |                            |          |
| III Notas                         |                                | Escolher arquivo Nenhum arqui selecionado        |                            |          |
| 🗅 Geral                           |                                | Salvar como                                      |                            |          |
| 🗅 Aula 27/04                      |                                |                                                  | úmero máximo de anexos: 20 |          |
| 🗅 Aula 30/04                      |                                | Autor<br>Aluno Teste                             |                            |          |
| 🗀 Tópico 3                        |                                | Escolha a licença Todos os direitos reservados 🔶 |                            |          |
| 🙆 Painel                          |                                | Enviar este arquivo                              | á los                      |          |
| Página inicial do site            |                                |                                                  | d=105.                     |          |
| 🛗 Calendário                      |                                |                                                  |                            |          |

Clique em "Escolher arquivo" e procure o arquivo no seu computador, no local salvo.

Após localizar sua tarefa, clique no arquivo para selecioná-lo e, em seguida, clique em "Abrir".

| Abrir                                                                                                    | ×                                                                                                    | - 0                       | $\times$ |
|----------------------------------------------------------------------------------------------------|----------------------------------------------------------------------------------------------------|---------------------------|----------|
| $\leftarrow$ $\rightarrow$ $\checkmark$ $\uparrow$ $\clubsuit$ > Este Computador > Downloads $\checkmark$ $\eth$                                                                                                    | Pesquisar Downloads                                                                                                    | \$                        | Fe i     |
| Organizar 🔻 Nova pasta                                                                                                    | 88 - 🔟 😧                                                                                                    | Aluno Tosta               |          |
| 🖬 Imagens 🖈 ^ 📓 WhatsApp Image 2020-04-15 at 12.06.19.jpeg                                                                                                    | WhatsApp Image 2020-04-20 at 16.01.24                                                                                                    | Aluno leste               |          |
| Colegio Morro A WhatsApp Image 2020-04-20 at 15.32.52.jpeg FDF WhatsApp Image 2020-04-20 at 15.33.55.jpeg NSC_COVID19 WhatsApp Image 2020-04-20 at 15.34.44.jpeg TUTORIAIS MOC WhatsApp Image 2020-04-20 at 15.37.50.jpeg                                                                                                    | WhatsApp Image 2020-04-20 at 16:08:31     WhatsApp Image 2020-04-20 at 16:10:02     WhatsApp Image 2020-04-20 at 16:11:40     WhatsApp Image 2020-04-20 at 16:11:40                                                                                | ×                         |          |
| WhatsApp Image 2020-04-20 at 15.38.13.jpeg     OneDrive     WhatsApp Image 2020-04-20 at 15.43.23.ipeg                                                                                                    | WhatsApp Image 2020-04-20 at 16.14.48 WhatsApp Image 2020-04-20 at 16.19.00                                                                                                    |                           |          |
| <ul> <li>Este Computador</li> <li>WhatsApp Image 2020-04-20 at 15.46.15,jpeg</li> <li>WhatsApp Image 2020-04-20 at 15.46.45,jpeg</li> <li>WhatsApp Image 2020-04-20 at 15.50.43,jpeg</li> <li>WhatsApp Image 2020-04-20 at 15.50.43,jpeg</li> <li>WhatsApp Image 2020-04-20 at 15.57.00,jpeg</li> <li>WhatsApp Image 2020-04-20 at 15.38.13,jpeg</li> <li>Worker</li> </ul> | WhatsApp Image 2020-04-20 at 16.25.19 WhatsApp Image 2020-04-20 at 16.25.58 WhatsApp Image 2020-04-20 at 16.46.15 WhatsApp Image 2020-04-20 at 16.47.13 n arqui selecionado WhatsApp Image 2020-04-20 at 17.32.22 Todos os arquivos (*.*) Cancelar | úmero máximo de anexos: 2 | 0        |
| 🗅 Aula 30/04                                                                                                    | Aluno Teste                                                                                                    |                           |          |
| C Tópico 3                                                                                                    | Escolha a licença Todos os direitos reservados 🔶                                                                                                    |                           |          |
| All Painel                                                                                                    | Enviar este arquivo                                                                                                    | á-los.                    |          |
| A Página inicial do site                                                                                                    |                                                                                                    | ······                    |          |
| Calendário                                                                                                    |                                                                                                    |                           |          |

✓ **O quarto passo** é clicar no botão "Enviar arquivo", conforme indica a imagem abaixo:

| n ex0: Atividade - Editar envio 🗙 🗙 | +                             |                                                |   | - 0 ×                      |
|-------------------------------------|-------------------------------|------------------------------------------------|---|----------------------------|
| ← → C ☆ 🔺 Não seguro                | fstuck.com.br/moodle/mod/assi | gn/view.php?id=14&action=editsubmission        |   | ☆ 🕫 :                      |
| ■ Moodle                            |                               |                                                |   | 🜲 🍺 Aluno Teste 🔘 🔹        |
| rex0                                | Seletor de arquivo            | DS                                             | × |                            |
| Participantes                       | n Arquivos recentes           |                                                |   |                            |
| Emblemas                            | 🚵 Enviar um arquivo           |                                                |   |                            |
| Competências                        | m Arquivos privados           | Anexo                                          |   |                            |
| I Notas                             | Wikimedia                     | Escolher arquivo WhatsApp Ima5.38.13.jpeg      |   |                            |
| 🗅 Geral                             |                               | Salvar como                                    |   |                            |
| 🗅 Aula 27/04                        |                               |                                                |   | úmero máximo de anexos: 20 |
| 🗅 Aula 30/04                        |                               | Autor Aluno Teste                              |   |                            |
| 🗅 Tópico 3                          |                               | Escolha a licença Todos os direitos reservados |   |                            |
| Painel                              |                               | Enviar este arquivo                            |   | 4 Inc.                     |
| Página inicial do site              |                               |                                                |   | a-ios.                     |
| 🛗 Calendário                        | Y                             |                                                |   |                            |

Após enviar o arquivo, ele aparecerá abaixo da atividade, como demostra a imagem abaixo. Verifique

se esta tarefa corresponde à disciplina; estando tudo OK, clique em "Salvar Mudanças".

| n ex0: Atividade - Editar envio 🗙 🕂 |                                                                                  |                                              | – Ø ×                                                           |
|-------------------------------------|----------------------------------------------------------------------------------|----------------------------------------------|-----------------------------------------------------------------|
| ← → C ☆ 🔺 Não seguro   fstuck       | k.com.br/moodle/mod/assign/view.php?id=14&a                                      | action=editsubmission                        | ☆) 😰 :                                                          |
| ■ Moodle                            |                                                                                  |                                              | 🔔 🍙 Aluno Teste 💽 💌                                             |
| r≊ ex0                              | Leia e responda as atividades da página<br>Responda em seu caderno, tire uma fot | a xx<br>co e poste sua resposta, ou digite r | no computador e anexe o arquivo                                 |
| 曫 Participantes                     | Fique atentos ao prazo de envio                                                  |                                              |                                                                 |
| Emblemas                            | Envios de arquivo                                                                |                                              | Tamanho máximo para arquivos: 64Mb, número máximo de anexos: 20 |
| Competências                        |                                                                                  | 🗅 🗅 📥                                        |                                                                 |
| I Notas                             |                                                                                  | Arquivos                                     |                                                                 |
| 🗅 Geral                             |                                                                                  |                                              |                                                                 |
| 🗅 Aula 27/04                        |                                                                                  |                                              |                                                                 |
| 🗅 Aula 30/04                        |                                                                                  | 2.txt                                        |                                                                 |
| 🗅 Tópico 3                          |                                                                                  | Salvar mudanças Cancelar                     |                                                                 |
| 🚯 Painel                            |                                                                                  |                                              |                                                                 |
| Página inicial do site              |                                                                                  |                                              |                                                                 |
| de Calendário                       | → Vídeo explicativo                                                              | Seguir para                                  | ÷                                                               |

#### Esse passo é o mais importante de toda tarefa!

Se você não clicar no botão "Salvar Mudanças", sua atividade não é enviada ao professor e não haverá atribuição de nota.

Para ter certeza de que sua atividade foi enviada ao professor, verifique se o "**Status de Envio**" está como "**Enviado para Avaliação**" e se "**Envio de Arquivo**" está com o arquivo selecionado.

#### Se essas duas opções estiverem assinaladas, sua atividade foi enviada ao professor com sucesso!

| n ex0: Atividade × +            |                              |                            |                            | – 0 ×           |
|---------------------------------|------------------------------|----------------------------|----------------------------|-----------------|
| ← → C ☆ ③ Não seguro   fstuck.c | ☆ 🕫 :                        |                            |                            |                 |
| ■ Moodle                        |                              |                            |                            | Aluno Teste 📿 🔹 |
| re ex0                          | Status de env                | io                         |                            |                 |
| Narticipantes                   | Status de envio              | Enviado para avaliação     |                            |                 |
| Emblemas                        | Status da<br>avaliação       | Não há notas               |                            |                 |
| III Notas                       | Data de entrega              | quarta, 6 Mai 2020, 00:00  |                            |                 |
| 🗅 Geral                         | Tempo restante               | 6 dias                     |                            |                 |
| 🗅 Aula 27/04                    | Última<br>modificação        | quarta, 29 Abr 2020, 23:26 |                            |                 |
| 🗅 Aula 30/04                    | Envios de arquivo            | 2.txt                      | 29 abril 2020, 23:26       |                 |
| 🗅 Tópico 3                      |                              |                            |                            |                 |
| 8 Painel                        | Comentários<br>sobre o envio | Comentários (0)            |                            |                 |
| A Página inicial do site        |                              |                            |                            |                 |
| Calendário                      |                              |                            | Editar envio Remover envio |                 |

A atividade de portfólio é **individual** e somente o aluno e o professor têm acesso ao conteúdo enviado pelo aluno como resposta.

Boa aula!